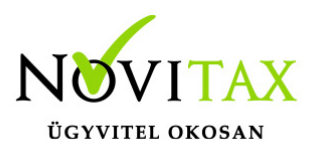

#### Előlegszámlákból automatikus (vég)számlák készítése

A WebTax rendszer lehetőséget ad arra, hogy a már pénzügyileg teljesített, de számlához nem kapcsolt előlegszámlákból (vég)számlá(ka)t generáljon úgymond "automatikusan".

Azoknak ajánljuk, amely cégeknél tömegesen fordul elő előlegszámla és abból teljes beszámítással készítenek 1 végszámlát, azaz egy, az egyben végszámla készül az előlegszámlából. (nincs több alkalommal részbeni előleg beszámítás, a végszámlára nem akarnak más cikket/tételt még rögzíteni..stb)

Lehetőség van a munkafolyamat függvényében rendszeresen szűréseket megtenni, és a végszámlákat elkészíteni. Amennyiben ezeket a szűréseket megtesszük elkerülhető, hogy a már pénzügyileg teljesített előlegszámla,- mely végszámlába még nem lent bevonva – ne kerüljön leszámlázásra.

| webTax                  |                       |                      |               |             | Novi        | tax Demo Kft. (111111 | 11-2-42)            |                     |                   | •                | Novitax Demo |
|-------------------------|-----------------------|----------------------|---------------|-------------|-------------|-----------------------|---------------------|---------------------|-------------------|------------------|--------------|
| 🗋 Számláim              |                       |                      |               |             | Szá         | ámláim                |                     |                     |                   |                  | +            |
| -좌 Bejövő bizonylatok   | Szabadszavas keresés: |                      | Számlatömb:   |             |             | Fizetés módia:        |                     | Kiegve              | nlítve:           | Előlegszámlákból | végszámlák   |
| 🕜 Kontírozás            |                       |                      | ] [ .         |             |             | •                     |                     | •                   | 1                 | ſ                | •            |
| 🏦 Feltöltött fájlok 🛛 💈 | Számla kelte:         |                      |               |             | Toliosítás  |                       |                     |                     |                   | -                |              |
| 🚯 NAV adatszolgáltatás  | Szanita kette.        |                      |               |             | Teljesites. |                       |                     |                     | ▼ Szű             | rés              |              |
| 🕈 E-számla megrendelés  |                       |                      |               |             |             |                       |                     |                     |                   |                  |              |
| API hozzáférések        | Oszlopok láthatósága  |                      |               |             |             |                       |                     |                     |                   |                  |              |
| Dokumentumtár           |                       | 100 Å                | FIZETÉS MÓDJA |             | TELJESÍTÉS  | FIZETÉSI HATÁRIDŐ     |                     | nourrá A            | ulanu ku 🛦        |                  |              |
| 🚍 Törzsek 🛛 🖌           | SZAMLASZAM            | VEVO 🗢               | -             | KELI Ŧ      | •           | Ŧ                     | NETTO               | BK0110 ±            | HAIRALEK          |                  |              |
| Közös törzsek <         | ESZLA000003           | Bemutató Cég<br>Kft. | átutalás      | 2020.01.29. | 2020.01.29. | 2020.02.06.           | 800.000,00 HUF      | 1.016.000,00<br>HUF | ☆ 0,00 HUF        | Részletek        | -            |
| Tuuastai                | ESZLA000002           | Bemutató Cég<br>Kft. | átutalás      | 2020.01.29. | 2020.01.29. | 2020.02.06.           | 60.000,00 HUF       | 76.200,00 HUF       | ☆ 0,00 HUF        | Részletek        | -            |
|                         | D 2019-SZLA/000181    | NOVITAX KFT          | átutalás      | 2020.01.28. | 2020.01.28. | 2020.02.05.           | 1.968.504,00<br>HUF | 2.500.000,00<br>HUF | 500.000,00<br>HUF | Részletek        |              |

Az "automatizmushoz" különböző szűrési feltételekkel, mint

• kiállítás dátuma; tól-ig,

## www.novitax.hu

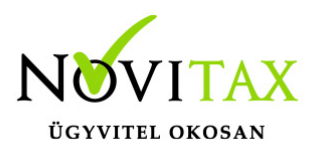

- teljesítés dátuma; tól-ig,
- számlatömb,
- fizetési mód,
- munkaszám,
- szabadszavas keresés áll rendelkezésre, segítve, hogy azok az előlegszámlák rendelkezésre álljanak, melyből végszámlát kíván készíteni.

A **menübe belépve** az összes olyan előlegszámla megjelenik, mely pénzügyileg teljesített, de végszámlához még nem lett kapcsolva. Innen különböző szűrési feltételekkel tud szűkíteni a számlázandó előlegszámlák között.

|                   |                             |                      |                           | Töme            | ges szám        | la kiállítá                    | S                    |                   |                   |           |
|-------------------|-----------------------------|----------------------|---------------------------|-----------------|-----------------|--------------------------------|----------------------|-------------------|-------------------|-----------|
| 1.1               |                             |                      | A teljesített, s          | zámlához még ne | em kapcsolt elő | ilegszámlákból                 | végszámlák generálás | sa                |                   |           |
| Kiállítás dátuma: |                             |                      | Teljesít                  | és dátuma:      |                 |                                | Sz                   | abadszavas kere   | esés:             |           |
|                   |                             |                      |                           |                 | -               |                                |                      |                   |                   |           |
| Számlatömb:       |                             | Fizetés mó           | idja:                     | Munka           | aszám:          |                                |                      |                   |                   |           |
| -                 |                             | •                    |                           | •               |                 | •                              | <b>T</b> Szűrés      |                   |                   |           |
|                   | SZÁMLASZÁM                  | VEVŐ 🗢               | FIZETÉS<br>MÓDJA <b>≑</b> | KELT 🗢          | TELJESÍTÉS<br>♦ | FIZETÉSI<br>HATÁRIDŐ <b>\$</b> | NETTÓ 🗢              | BRUTTÓ 🖨          | KIEGYENLÍTVE<br>¢ |           |
| U U               | 2019-ESZLA/000049<br>Mégsem | Remek Elek<br>Kft.   | átutalás                  | 2019.09.03.     | 2019.09.03.     | 2019.09.11.                    | 150.000,00<br>HUF    | 190.500,00<br>HUF | 190.500,00<br>HUF | Részletek |
| v                 | 2019-ESZLA/000048<br>Mégsem | NOVITAX KFT          | átutalás                  | 2019.09.03.     | 2019.08.14.     | 2019.09.11.                    | 78.740,16<br>HUF     | 100.000,00<br>HUF | 100.000,00<br>HUF | Részletek |
|                   | 2019-ESZLA/000047<br>Mégsem | NOVITAX KFT          | átutalás                  | 2019.09.03.     | 2019.07.12.     | 2019.09.03.                    | 50.000,00<br>HUF     | 63.500,00<br>HUF  | 63.500,00<br>HUF  | Részletek |
|                   | 2019-ESZLA/000046<br>Mégsem | Bemutató Cég<br>Kft. | átutalás                  | 2019.09.03.     | 2019.09.03.     | 2019.09.11.                    | 20.000,00<br>HUF     | 25.400,00<br>HUF  | 25.400,00<br>HUF  | Részletek |
|                   | 2019-ESZLA/000045<br>Mégsem | Remek Elek<br>Kft.   | átutalás                  | 2019.09.03.     | 2019.09.03.     | 2019.09.11.                    | 78.740,16<br>HUF     | 100.000,00<br>HUF | 100.000,00<br>HUF | Részletek |
|                   | 2019-ESZLA/000044<br>Mégsem | NOVITAX KFT          | átutalás                  | 2019.09.03.     | 2019.09.03.     | 2019.09.11.                    | 50.000,00<br>HUF     | 63.500,00<br>HUF  | 63.500,00<br>HUF  | Részletek |

összesen **6** találat

# www.novitax.hu

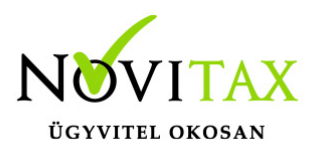

Például, az összes 07. havi teljesítési előlegszámla szűrésének beállítása után az alábbiak láthatóak:

|                   |                             |                |                       | Töme           | eges szám       | nla kiállítás                  |                   |                  |                          |             |
|-------------------|-----------------------------|----------------|-----------------------|----------------|-----------------|--------------------------------|-------------------|------------------|--------------------------|-------------|
|                   |                             |                | A teljesített, s      | zámlához még r | nem kapcsolt el | őlegszámlákból vé              | gszámlák generálá | ísa              |                          |             |
| Kiállítás dátuma: | ι                           |                | Teljesíte             | és dátuma:     |                 |                                | S                 | zabadszavas ker  | esés:                    |             |
|                   | -                           |                | 2019.0                | 07.01.         | - [             | 2019.07.31.                    |                   |                  |                          |             |
| Számlatömb:       |                             | Fizetés        | módja:                | Mun            | kaszám:         |                                |                   |                  |                          |             |
| -                 |                             | •              |                       | •              |                 | •                              | <b>Y</b> Szűrés   |                  |                          |             |
|                   | SZÁMLASZÁM                  | VEVŐ 🗢         | FIZETÉS MÓDJA<br>\$   | KELT 🗢         | TELJESÍTÉS<br>¢ | FIZETÉSI<br>HATÁRIDŐ <b>\$</b> | NETTÓ 🗢           | BRUTTÓ 🗢         | KIEGYENLÍTVE<br><b>≑</b> |             |
|                   | 2019-ESZLA/000047<br>Mégsem | NOVITAX<br>KFT | átutalás              | 2019.09.03.    | 2019.07.12.     | 2019.09.03.                    | 50.000,00<br>HUF  | 63.500,00<br>HUF | 63.500,00<br>HUF         | Részletek   |
|                   | összesen <b>1</b> találat   |                | Számlatömb            |                | U               | Teljesítés dátum               | a Fize            | tési határidő    |                          |             |
|                   |                             |                | 2019-DEVSZLA          |                | •               |                                |                   |                  | Számlák                  | létrehozása |
|                   |                             |                | számla<br>2019-DEVSZI | A              |                 |                                |                   |                  |                          |             |
|                   |                             |                | 2019-SZLA/            |                |                 |                                |                   |                  |                          |             |

Megteheti, hogy Munkaszám szűrést állít be az alábbiak szerint:

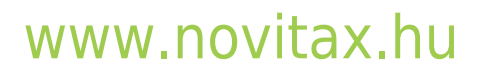

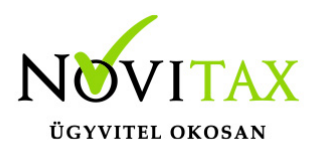

|                   |                             |                      |                    | Tör             | neges szá                                   | mla kiállítá                                                | IS                                      |                     |                     |           |
|-------------------|-----------------------------|----------------------|--------------------|-----------------|---------------------------------------------|-------------------------------------------------------------|-----------------------------------------|---------------------|---------------------|-----------|
|                   |                             |                      | A teljesíte        | tt, számlához m | nég nem kapcsolt                            | előlegszámlákból                                            | végszámlák generá                       | ilása               |                     |           |
| Kiállítás dátuma: | :                           |                      | Telj               | esítés dátuma:  |                                             |                                                             |                                         | Szabadszavas kere   | esés:               |           |
|                   | -                           |                      |                    |                 | -                                           |                                                             |                                         |                     |                     |           |
| Számlatömb:       |                             | Fizetés r            | nódja:             | Ν               | Aunkaszám:                                  |                                                             |                                         |                     |                     |           |
| -                 |                             | •                    |                    | •               | ZAMRENDHAGY                                 | Zamárdi hag                                                 | <b>T</b> Szűrés                         |                     |                     |           |
|                   | SZÁMLASZÁM                  | vevő ≑               | FIZETÉS<br>MÓDJA ≎ | KELT 🗢          | -<br>BOSZÁM19<br>GETELJAV19<br>ZAMREND Rend | Számítástecimik<br>Telefonok javítav<br>ezvény - Zamárdi 19 | ai szolgáltatás<br>2019<br>90804-190805 | BRUTTÓ 🗢            | KIEGYENLÍTVE<br>¢   |           |
|                   | 2019-ESZLA/000050<br>Mégsem | NOVITAX KFT          | átutalás           | 2019.09.0       | ZAMRENDHAGY                                 | Zamárdi hagyomái                                            | HUF                                     | 1.500.000,00<br>HUF | 1.500.000,00<br>HUF | Részletek |
|                   | 2019-ESZLA/000049<br>Mégsem | Remek Elek<br>Kft.   | átutalás           | 2019.09.0       | 3. 2019.09.03.                              | 2019.09.11.                                                 | 150.000,00<br>HUF                       | 190.500,00<br>HUF   | 190.500,00<br>HUF   | Részletek |
|                   | 2019-ESZLA/000048<br>Mégsem | NOVITAX KFT          | átutalás           | 2019.09.0       | 3. 2019.08.14.                              | 2019.09.11.                                                 | 78.740,16<br>HUF                        | 100.000,00<br>HUF   | 100.000,00<br>HUF   | Részletek |
|                   | 2019-ESZLA/000047<br>Mégsem | NOVITAX KFT          | átutalás           | 2019.09.0       | 3. 2019.07.12.                              | 2019.09.03.                                                 | 50.000,00<br>HUF                        | 63.500,00<br>HUF    | 63.500,00<br>HUF    | Részletek |
|                   | 2019-ESZLA/000046<br>Mégsem | Bemutató Cég<br>Kft. | átutalás           | 2019.09.0       | 3. 2019.09.03.                              | 2019.09.11.                                                 | 20.000,00<br>HUF                        | 25.400,00<br>HUF    | 25.400,00<br>HUF    | Részletek |

A Szűrés gomb megnyomása után az alábbi számlákat hozza le a rendszer:

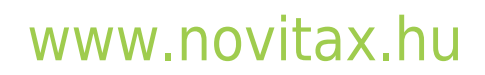

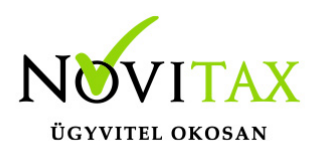

|                  |                             |                |                              | Tör               | neges sza       | ámla kiállí                   | tás                 |                     |                     |                    |
|------------------|-----------------------------|----------------|------------------------------|-------------------|-----------------|-------------------------------|---------------------|---------------------|---------------------|--------------------|
| -                |                             |                | A teljesí                    | tett, számlához m | iég nem kapcso  | lt előlegszámlákb             | ól végszámlák gene  | rálása              |                     |                    |
| Kiállítás dátuma | a:                          |                | Te                           | eljesítés dátuma: |                 |                               |                     | Szabadszavas ke     | resés:              |                    |
|                  | -                           |                |                              |                   |                 | -                             |                     |                     |                     |                    |
| Számlatömb:      |                             | Fizet          | és módja:                    | Ν                 | lunkaszám:      |                               |                     |                     |                     |                    |
| -                |                             | •              |                              | •                 | ZAMRENDHAG      | Y Zamárdi hag 🔻               | <b>T</b> Szűrés     |                     |                     |                    |
|                  | SZÁMLASZÁM                  | VEVŐ \$        | FIZETÉS<br>MÓDJA ≎           | KELT \$           | TELJESÍTÉS<br>¢ | FIZETÉSI<br>HATÁRIDŐ <b>≑</b> | NETTÓ 🗢             | BRUTTÓ 🖨            | KIEGYENLÍTVE 🖨      | Û                  |
|                  | 2019-ESZLA/000051<br>Mégsem | NOVITAX<br>KFT | átutalás                     | 2019.09.03.       | 2019.09.03.     | 2019.09.06.                   | 1.181.102,36<br>HUF | 1.500.000,00<br>HUF | 1.500.000,00<br>HUF | Részletek          |
| ₽                | 2019-ESZLA/000050<br>Mégsem | NOVITAX<br>KFT | átutalás                     | 2019.09.03.       | 2019.09.03.     | 2019.09.11.                   | 1.181.102,36<br>HUF | 1.500.000,00<br>HUF | 1.500.000,00<br>HUF | Részletek          |
|                  | összesen <b>2</b> találat   |                | Számlat                      | ömb<br>SZLA       |                 | Teljesítés dá                 | átuma 🖒 F           | izetési határidő    | Számlák l           | étrehozása         |
|                  |                             |                | számla<br>2019-DE<br>2019-SZ | EVSZLA<br>(LA/    |                 |                               |                     |                     |                     | $\hat{\mathbf{A}}$ |
|                  |                             |                |                              |                   |                 |                               |                     |                     |                     | U                  |

2 db olyan előlegszámlát talált, melyek megfelelnek a szűrési feltételeknek.

Lehetőség van arra, hogy a listában felsorolt összes számlát kiszámlázza, de a Mégsem gombra kattintva kiveheti a listából azon tételeket, melyeket a fenti szűrésből nem kíván most leszámlázni.

Amennyiben tudja, hogy mely előlegszámlá(ka)t szeretné számlázni akkor az alábbiakat kell még beállítania:

- számlatömb az Ön által korábban már meghatározott (végszámla) számlatípust ajánlja majd fel a rendszer, ebből kell választania a számlázáshoz
- teljesítés dátuma a végszámlán megjeleníteni kívánt teljesítés dátuma
- fizetési határidő irreleváns, (lehet a teljesítés napja is, hiszen a számla fizetendő végösszege ezekben az esetekben 0 lesz)

# www.novitax.hu

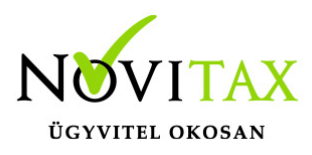

Például:

|                  |                                                       |                |                            | Tör               | neges sza                | ámla kiállí                   | tás               |                                  |                               |
|------------------|-------------------------------------------------------|----------------|----------------------------|-------------------|--------------------------|-------------------------------|-------------------|----------------------------------|-------------------------------|
|                  |                                                       |                | A teljesí                  | tett, számlához m | nég nem kapcso           | lt előlegszámláki             | ól végszámlák     | generálása                       |                               |
| Kiállítás dátuma | a:<br>_                                               |                | Te                         | ljesítés dátuma:  |                          | -                             |                   | Szabadszavas ke                  | eresés:                       |
| Számlatömb:<br>- |                                                       | Fizete         | és módja:                  | •                 | Aunkaszám:<br>ZAMRENDHAG | Y Zamárdi hag                 | <b>T</b> Szűrés   | 1                                |                               |
|                  | SZÁMLASZÁM                                            | VEVŐ 🗢         | FIZETÉS<br>MÓDJA <b>\$</b> | KELT 🕈            | TELJESÍTÉS<br>\$         | FIZETÉSI<br>HATÁRIDŐ <b>≑</b> | NETTÓ 🗢           | BRUTTÓ <b>≑</b>                  | KIEGYENLÍTVE 🗢                |
|                  | <ul> <li>2019-ESZLA/000051</li> <li>Mégsem</li> </ul> | NOVITAX<br>KFT | átutalás                   | 2019.09.03.       | 2019.09.03.              | 2019.09.06.                   | 1.181.102,<br>HUF | 36 1.500.000,00<br>HUF           | 1.500.000,00 Részletek<br>HUF |
|                  | összesen <b>1</b> találat                             |                | Számlat<br>2019-SZLA       | ömb<br>\/         | Ţ                        | Teljesítés d<br>2019.09.09.   | átuma             | Fizetési határidő<br>2019.09.09. | Számlák létrehozása           |

A fenti adatok megadása után a Számlák létrehozása gombra kattintás után még egy üzenet érkezik, ahol még eldönthető, hogy a számla elkészüljön.

Az OK megnyomásának hatására a számla elkészül.

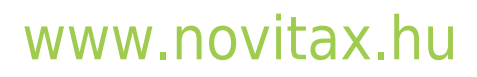

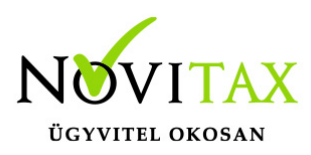

| Ξ                 |                             |                | A(z) szamlazod<br>Biztosan szeretn<br>végszámlát? | demo.novitax.hu kö<br>é elkészíteni a fenti el | izlendője<br>őlegszámlákból a 1<br>OK  | db<br>Mégse                             | ítás<br>þólvógszámlák | Novitax Demo Kft. (1111:         | 1111-2-42)          |            | Novitax Demo |
|-------------------|-----------------------------|----------------|---------------------------------------------------|------------------------------------------------|----------------------------------------|-----------------------------------------|-----------------------|----------------------------------|---------------------|------------|--------------|
| Kiállítás dátuma: |                             |                | Tel                                               | jesítés dátuma:                                | • ·                                    | -                                       | DOI VEBSZAIIIIAK      | Szabadszavas ke                  | resés:              |            |              |
| Számlatömb:       | SZÁMI ASZÁM                 | Fizetés        | rizetés<br>MóDia≑                                 | v<br>KEIT ≎                                    | lunkaszám:<br>ZAMRENDHAG<br>TELJESÍTÉS | / Zamárdi hag<br>FIZETÉSI<br>HATÁRIDŐ ≑ | ▼ Szűrés              | BRUTIÓ ≑                         | KIEGYENI ÍTVE 🖨     |            |              |
|                   | 2019-ESZLA/000051<br>Mégsem | NOVITAX<br>KFT | átutalás                                          | 2019.09.03.                                    | 2019.09.03.                            | 2019.09.06.                             | 1.181.102<br>HUF      | ,36 1.500.000,00<br>HUF          | 1.500.000,00<br>HUF | Részletek  |              |
|                   | összesen <b>1</b> találat   |                | Számlatö<br>2019-SZLA                             | šmb<br>./                                      | Ţ                                      | Teljesítés o<br>2019.09.09.             | látuma                | Fizetési határidő<br>2019.09.09. | Számlák lé          | itrehozása |              |

Ha a szűrési/lekérdezési feltételeinek több előlegszámla megfelel, abban az esetben ugyanannyi végszámla fog elkészülni.

|                  |                             |                    |                    | Tön          |                  | mla kiállítá                   | IS                  |                     |                          |            |
|------------------|-----------------------------|--------------------|--------------------|--------------|------------------|--------------------------------|---------------------|---------------------|--------------------------|------------|
|                  |                             |                    | A teljesített,     | számlához mé | ég nem kapcsolt  | előlegszámlákból               | végszámlák gen      | erálása             |                          |            |
| Kiállítás dátuma | 10                          |                    | Teljesít           | és dátuma:   |                  |                                |                     | Szabadszavas ker    | esés:                    |            |
|                  | -                           |                    |                    |              | -                |                                |                     |                     |                          |            |
| Számlatömb:      |                             | Fizetés            | módja:             | М            | unkaszám:        |                                |                     |                     |                          |            |
|                  |                             | •                  |                    | •            | ZAMRENDHAGY      | Zamárdi hag 🔻                  | <b>T</b> Szűrés     |                     |                          |            |
|                  | SZÁMLASZÁM                  | VEVŐ <b>≑</b>      | FIZETÉS<br>MÓDJA ≎ | KELT \$      | TELJESÍTÉS<br>\$ | FIZETÉSI<br>HATÁRIDŐ <b>\$</b> | NETTÓ 🗢             | BRUTTÓ <b>\$</b>    | KIEGYENLÍTVE<br><b>≑</b> |            |
|                  | 2019-ESZLA/000053<br>Mégsem | Számlahegy<br>Kft. | átutalás           | 2019.09.03.  | 2019.07.29.      | 2019.09.11.                    | 1.181.102,36<br>HUF | 1.500.000,00<br>HUF | 1.500.000,00<br>HUF      | Részletek  |
|                  | 2019-ESZLA/000052<br>Mégsem | Remek Elek<br>Kft. | átutalás           | 2019.09.03.  | 2019.08.08.      | 2019.09.11.                    | 1.181.102,36<br>HUF | 1.500.000,00<br>HUF | 1.500.000,00<br>HUF      | Részletek  |
|                  | 2019-ESZLA/000051<br>Mégsem | NOVITAX KFT        | átutalás           | 2019.09.03.  | 2019.09.03.      | 2019.09.06.                    | 1.181.102,36<br>HUF | 1.500.000,00<br>HUF | 1.500.000,00<br>HUF      | Részletek  |
|                  | 2019-ESZLA/000050<br>Mégsem | NOVITAX KFT        | átutalás           | 2019.09.03.  | 2019.09.03.      | 2019.09.11.                    | 1.181.102,36<br>HUF | 1.500.000,00<br>HUF | 1.500.000,00<br>HUF      | Részletek  |
|                  | összesen <b>4</b> találat   |                    | Számlatömb         |              |                  | Teljesítés dátu                | ma                  | Fizetési határidő   |                          |            |
|                  |                             |                    | 2019-SZLA/         |              | •                | 2019.09.09.                    | 20                  | 19.09.09.           | Számlák l                | étrehozása |

### www.novitax.hu

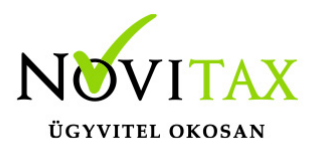

Számlák létrehozása gombra kattintva ismételten feljön az üzenet, hogy minden számlát elkészít - e? Itt látható, hogy egyszerre 4 db számlát készít el a rendszer.

|                   |                             | A(z) szamlazodemo.novitax.hu közlendője<br>Biztosan szeretné elkészíteni a fenti előlegszámlákból a 4 db |                   |             |                  | Novitax Demo Kft. (11111111-2-42) 🔻 💽 Novitax Demo |                    |                       |                     |           |
|-------------------|-----------------------------|----------------------------------------------------------------------------------------------------|-------------------|-------------|------------------|----------------------------------------------------|--------------------|-----------------------|---------------------|-----------|
|                   |                             |                                                                                                    | végszámlát?       |             | ок               | Mégse líta                                         | ás                 |                       |                     |           |
|                   |                             | L                                                                                                    | , ,               |             | _                | kbó                                                | l végszámlák gei   | nerálása              |                     |           |
| Kiállítás dátuma: | :                           |                                                                                                    | Teljesí           | tés dátuma: |                  |                                                    |                    | Szabadszavas kere     | esés:               |           |
|                   | -                           |                                                                                                    |                   |             | -                |                                                    |                    |                       |                     |           |
| Számlatönıb:      |                             | Fizetés                                                                                                  | módja:            | Mu          | nkaszám:         |                                                    |                    |                       |                     |           |
| ·                 |                             | •                                                                                                    |                   | • 2         | AMRENDHAGY       | Zamárdi hag 🔻                                      | <b>Y</b> Szűrés    |                       |                     |           |
|                   | SZÁMLASZÁM                  | VEVŐ 🗢                                                                                                   | FIZETÉS<br>MÓDJA≑ | KELT 🗢      | TELJESÍTÉS<br>\$ | FIZETÉSI<br>HATÁRIDŐ <b>≑</b>                      | NETTÓ 🗢            | BRUTTÓ 🖨              | KIEGYENLÍTVE<br>≑   |           |
|                   | 2019-ESZLA/000053<br>Mégsem | Számlahegy<br>Kft.                                                                                       | átutalás          | 2019.09.03. | 2019.07.29.      | 2019.09.11.                                        | 1.181.102,3<br>HUF | 6 1.500.000,00<br>HUF | 1.500.000,00<br>HUF | Részletek |
|                   | 2019-ESZLA/000052<br>Mégsem | Remek Elek<br>Kft.                                                                                       | átutalás          | 2019.09.03. | 2019.08.08.      | 2019.09.11.                                        | 1.181.102,3<br>HUF | 6 1.500.000,00<br>HUF | 1.500.000,00<br>HUF | Részletek |
|                   | 2019-ESZLA/000051<br>Mégsem | NOVITAX KFT                                                                                              | átutalás          | 2019.09.03. | 2019.09.03.      | 2019.09.06.                                        | 1.181.102,3<br>HUF | 6 1.500.000,00<br>HUF | 1.500.000,00<br>HUF | Részletek |
|                   | 2019-ESZLA/000050<br>Mégsem | NOVITAX KFT                                                                                              | átutalás          | 2019.09.03. | 2019.09.03.      | 2019.09.11.                                        | 1.181.102,3<br>HUF | 6 1.500.000,00<br>HUF | 1.500.000,00<br>HUF | Részletek |
|                   | összesen <b>4</b> találat   |                                                                                                    | Számlatömb        |             |                  | Teljesítés dát                                     | uma                | Fizetési határidő     |                     |           |
|                   |                             |                                                                                                    | 2019-SZLA/        |             | •                | 2019.09.09.                                        | 2                  | 2019.09.09.           | Számlák lé          | trehozása |

Az OK gombra kattintás után a számlák elkészülnek:

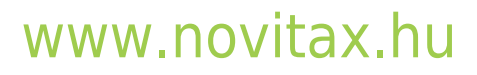

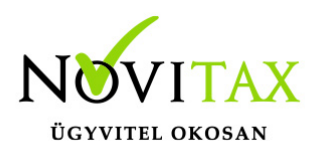

|                  |                                                       |                                              |                                                                               |                 | Tömeges sz           | ámla kiállítás                           |                               |                              |                                        |
|------------------|-------------------------------------------------------|----------------------------------------------|-------------------------------------------------------------------------------|-----------------|----------------------|------------------------------------------|-------------------------------|------------------------------|----------------------------------------|
|                  |                                                       |                                              | A telje                                                                       | sített, számlál | noz még nem kapcso   | olt előlegszámlákból végszám             | ılák generálása               |                              |                                        |
| Kiállítás dátuma | :                                                     |                                              |                                                                               | Teljesítés dátu | ma:                  |                                          | Szaba                         | dszavas keresés:             | :                                      |
|                  | -                                                     |                                              |                                                                               |                 |                      | -                                        |                               |                              |                                        |
| Számlatömb:      |                                                       |                                              | Fizetés módja:                                                                |                 | Munkaszám:           |                                          |                               |                              |                                        |
| -                |                                                       |                                              | •                                                                             |                 | ZAMRENDHAG           | SY Zamárdi hag 🔹 💙 Szt                   | űrés                          |                              |                                        |
|                  | A számlát (2019<br>A számlát (2019<br>A számlát (2019 | -SZLA/000087<br>-SZLA/000088<br>-SZLA/000089 | ) sikeresen létrehoztuk<br>) sikeresen létrehoztuk<br>) sikeresen létrehoztuk | 6.<br>6.        |                      |                                          |                               |                              |                                        |
|                  |                                                       |                                              |                                                                               |                 |                      |                                          |                               |                              |                                        |
|                  | SZÁMLASZÁM                                            | VEVŐ 🗢                                       | FIZETÉS MÓDJA 🗢                                                               | KELT 🗢          | TELJESÍTÉS 🖨         | FIZETÉSI HATÁRIDŐ 🗢                      | NETTÓ 🗢                       | BRUTTÓ 🖨                     | KIEGYENLÍTVE 🖨                         |
|                  | SZÁMLASZÁM<br>összesen <b>0</b> találat               | VEVŐ \$                                      | FIZETÉS MÓDJA \$                                                              | KELT \$         | TELJESÍTÉS <b>\$</b> | FIZETÉSI HATÁRIDŐ ♦<br>Teljesítés dátuma | NETTÓ 🗢<br>Fizetési h         | BRUTTÓ \$                    | KIEGYENLÍTVE 🗢                         |
|                  | SZÁMLASZÁM<br>összesen <b>0</b> találat               | VEVŐ \$                                      | FIZETÉS MÓDJA \$<br>Száml<br>2019-DE                                          | KELT ♦<br>atömb | TELJESÍTÉS \$        | FIZETÉSI HATÁRIDŐ 🕏<br>Teljesítés dátuma | NETTÓ <b>\$</b><br>Fizetési ŀ | BRUTTÓ <b>\$</b><br>natáridő | KIEGYENLÍTVE \$<br>Számlák létrehozása |

Az elkészült számlák a Számláim menüben találhatóak.

|                   |                        |                    |                     |             | Szá              | mláim                   |                     |                     |                     |           |   | •               |
|-------------------|------------------------|--------------------|---------------------|-------------|------------------|-------------------------|---------------------|---------------------|---------------------|-----------|---|-----------------|
| Szabadszavas kere | esés:                  | Szán               | nlatömb:            |             |                  | Fizetés módja           | a:                  | Kiegyenlítve        | 5:                  |           |   |                 |
|                   |                        | -                  |                     |             |                  | •                       |                     | •                   |                     |           | • | <b>T</b> Szűrés |
|                   | SZÁMLASZÁM             | VEVŐ 🗘             | FIZETÉS<br>MÓDJA \$ | KELT 🕈      | TELJESÍTÉS<br>\$ | FIZETÉSI<br>HATÁRIDŐ \$ | NETTÓ 🖨             | BRUTTÓ 🖨            | KIEGYENLÍTVE<br>≑   |           |   |                 |
|                   | D 2019-<br>SZLA/000089 | Számlahegy<br>Kft. | átutalás            | 2019.09.03. | 2019.09.09.      | 2019.09.09.             | 1.181.102,36<br>HUF | 1.500.000,00<br>HUF | 1.500.000,00<br>HUF | Részletek | • |                 |
|                   | D 2019-<br>SZLA/000088 | Remek Elek<br>Kft. | átutalás            | 2019.09.03. | 2019.09.09.      | 2019.09.09.             | 1.181.102,36<br>HUF | 1.500.000,00<br>HUF | 1.500.000,00<br>HUF | Részletek | • |                 |
|                   | 2019-<br>SZLA/000087   | NOVITAX KFT        | átutalás            | 2019.09.03. | 2019.09.09.      | 2019.09.09.             | 1.181.102,36<br>HUF | 1.500.000,00<br>HUF | 1.500.000,00<br>HUF | Részletek | • |                 |
|                   | 2019-<br>SZLA/000086   | NOVITAX KFT        | átutalás            | 2019.09.03. | 2019.09.09.      | 2019.09.09.             | 1.181.102,36<br>HUF | 1.500.000,00<br>HUF | 1.500.000,00<br>HUF | Részletek | • |                 |

Kiválasztva az egyik számlát, (Részletek/PDF letöltés) PDF-ben letöltve látható, hogy a végszámlában az előlegszámla levonásra került:

### www.novitax.hu

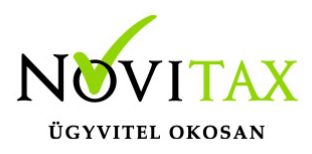

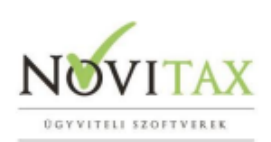

SZÁMLA

| Eladó neve és címe                                                            |                      | Vevő neve és címe                                                              |                        |  |  |  |
|-------------------------------------------------------------------------------|----------------------|--------------------------------------------------------------------------------|------------------------|--|--|--|
| Novitax Demo Kft.<br>1105 Budapest<br>Gitár utca 4.<br>Adószám: 11111111-2-42 |                      | NOVITAX KFT<br>1105 Budapest<br>Gitár utca 4<br>Adószám: 1043<br>EU adószám: H | 2390-2-42<br>U10432390 |  |  |  |
| Számlaszám<br>2019-SZLA/000086                                                |                      | Fizetési mód<br>átutalás                                                       |                        |  |  |  |
| Számla kelte<br>2019.09.03.                                                   | Teljesítés<br>2019.0 | s dátuma         Fizetési határidő           .09.09.         2019.09.09.       |                        |  |  |  |

Megjegyzés:

Alapértelmezett szöveget írok ide a Cégeim/Számla beállításoknál. - a számla kiállításnál megjelenik.

| Megnevezés                                                                                                    | Mennyiség       |        |                     | Egységár      | Nettó          | Áfa %               |
|----------------------------------------------------------------------------------------------------|-----------------|--------|---------------------|---------------|----------------|---------------------|
| Rendezvény-Kongresszus szervezési<br>szolgáltatás<br>(SZJ 8230)<br>Zamárdi 2019.08.09-08.11 Balaton környéki hagyományok | 1 db            |        | 1.181.102           | ,36           | 1.181.102,36   | 27                  |
| Összesen                                                                                                    |                 |        |                     |               | 1.181.102,36   |                     |
| 27%                                                                                                    | 1.181.102,36    | Nettó  | Áfa %<br><b>27%</b> | 318.897,63    | Áfa            | Bruttó<br>1.500.000 |
| 27% (Beszámított előlegszámla:<br>2019-ESZLA/000050)                                                                     | -1.181.102,36   |        | 27%                 | -318.897,63   | 9              | -1.500.000          |
|                                                                                                    |                 | 0      |                     |               | 0              | 0                   |
| Fizetendő:                                                                                                    |                 |        |                     |               |                | 0 HUF               |
| 2019. 09.09 - 2019.09.11. Zamá                                                                                           | rdi - Balaton k | örnyél | ci hagyom           | ányok bemutat | ása rendezvény | ,                   |

### www.novitax.hu

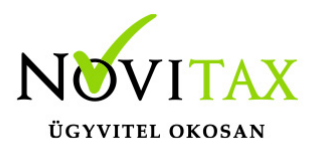

#### Részletek

#### A Részletek funkcióra kattintva, hasonlóan a Számláim/Részletek menü alatt

|                  |                             |                      |                     | Töme          | ges szám        | nla kiállítás           |                   |                   |                          |            |
|------------------|-----------------------------|----------------------|---------------------|---------------|-----------------|-------------------------|-------------------|-------------------|--------------------------|------------|
|                  |                             |                      | A teljesített, szá  | ámlához még n | em kapcsolt el  | őlegszámlákból vég      | zámlák generál    | ása               |                          |            |
| Kiállítás dátuma | :                           |                      | Teljesítés          | dátuma:       |                 |                         | S                 | izabadszavas kere | sés:                     |            |
|                  | -                           |                      |                     |               | - [             |                         |                   |                   |                          |            |
| Számlatömb:      | : Fizetés m                 |                      | nódja: Munkaszám:   |               |                 |                         |                   |                   |                          |            |
| -                |                             | • -                  |                     | •             |                 | •                       | Szűrés            |                   |                          |            |
|                  | SZÁMLASZÁM                  | VEVŐ 🗘               | FIZETÉS<br>MÓDJA \$ | KELT 🗢        | TELJESÍTÉS<br>♦ | FIZETÉSI<br>HATÁRIDŐ \$ | NETTÓ 🖨           | BRUTTÓ 🖨          | KIEGYENLÍTVE<br><b>≑</b> |            |
|                  | 2019-ESZLA/000049<br>Mégsem | Remek Elek<br>Kft.   | átutalás            | 2019.09.03.   | 2019.09.03.     | 2019.09.11.             | 150.000,00<br>HUF | 190.500,00<br>HUF | 190.500,00<br>HUF        | Részletek  |
|                  | 2019-ESZLA/000048<br>Mégsem | NOVITAX KFT          | átutalás            | 2019.09.03.   | 2019.08.14.     | 2019.09.11.             | 78.740,16<br>HUF  | 100.000,00<br>HUF | 100.000,00<br>HUF        | Részletek  |
|                  | 2019-ESZLA/000047<br>Mégsem | NOVITAX KFT          | átutalás            | 2019.09.03.   | 2019.07.12.     | 2019.09.03.             | 50.000,00<br>HUF  | 63.500,00<br>HUF  | 63.500,00<br>HUF         | Részletek  |
|                  | 2019-ESZLA/000046<br>Mégsem | Bemutató Cég<br>Kft. | átutalás            | 2019.09.03.   | 2019.09.03.     | 2019.09.11.             | 20.000,00<br>HUF  | 25.400,00<br>HUF  | 25.400,00<br>HUF         | Részletek  |
|                  | 2019-ESZLA/000045<br>Mégsem | Remek Elek<br>Kft.   | átutalás            | 2019.09.03.   | 2019.09.03.     | 2019.09.11.             | 78.740,16<br>HUF  | 100.000,00<br>HUF | 100.000,00<br>HUF        | Részletek  |
|                  | 2019-ESZLA/000044<br>Mégsem | NOVITAX KFT          | átutalás            | 2019.09.03.   | 2019.09.03.     | 2019.09.11.             | 50.000,00<br>HUF  | 63.500,00<br>HUF  | 63.500,00<br>HUF         | Részletek  |
|                  | összesen <b>6</b> találat   |                      | Számlatömb          |               |                 | Teljesítés dátuma       | Fize              | tési határidő     | _                        |            |
|                  |                             |                      | 2019-DEVSZLA        |               | Ŧ               |                         |                   |                   | Számlák l                | étrehozása |

található információkat lehet az előlegszámla vonatkozásában megtekinteni.

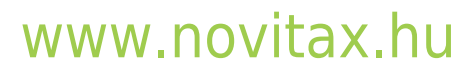

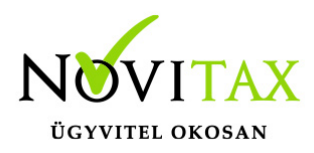

| Előlegs                                                                                         | zámla részletei                  |                                                                        |                                   | Sorszáma:          | 2019-ESZLA  |  |
|-------------------------------------------------------------------------------------------------|----------------------------------|------------------------------------------------------------------------|-----------------------------------|--------------------|-------------|--|
| Számlakibocsátó adatai:<br>Novitax Demo Kft.<br>1105 Budapest<br>Gitár utca 4.<br>11111111-2-42 |                                  | Vevő adatai<br>Remek El<br>4000 Deb<br>Fő út 1.<br>11995058<br>HU11995 | ek Kft.<br>recen<br>3-2-41<br>058 |                    |             |  |
| A fizetés módja:                                                                                | A számla kelte:                  | Teljesítés dátuma:                                                     |                                   | Fizetési határidő: |             |  |
| átutalás                                                                                        | 2019.09.03.                      | 2019.09.03.                                                            |                                   | 2019.09.11.        |             |  |
| Tételek                                                                                         |                                  |                                                                        |                                   |                    |             |  |
| A termék, szolgáltatás neve:                                                                    |                                  | Mennyiség:                                                             | ÁFA:                              | Nettó egys. ár:    | Nettó       |  |
| Közösségen belüli fuvarozás                                                                     |                                  | 1 db                                                                   | 27 %                              | 150.000            | 150.000     |  |
|                                                                                                 |                                  | A szám                                                                 | ıla bruttó végösszege             |                    | 190.500     |  |
|                                                                                                 |                                  | ٢                                                                      | (erekítési különbözet             |                    | 0.00        |  |
|                                                                                                 |                                  |                                                                        | Végösszeg                         | :                  | L90.500 HUF |  |
| Megjegyzés:<br>Alapértelmezett szöveget írok ide a Cé                                           | zeim/Számla beállításoknál a szá | ámla kiállításnál megjelenik.                                          |                                   |                    |             |  |
| ✔ Vissza ✔ Pdf lotöltás                                                                         |                                  |                                                                        |                                   |                    |             |  |

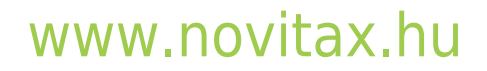